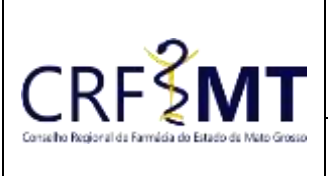

## PROCEDIMENTO OPERACIONAL PADRÃO COMUNICADO DE AUSÊNCIA PROFISSIONAL

## **CRFMT EM CASA**

Setor CRF-MT/COTI Data Efetivação

07/03/2022

Folha 1

\_\_\_\_\_

## OBJETIVO

Com o intuito de contribuir para que os profissionais farmacêuticos, possam realizar o comunicado de ausência quando tiver que se ausentar de suas atividades profissionais o CRF-MT disponibiliza a ferramenta do CRF-MT EM CASA, para essa finalidade.

**OBS:** <u>CONFORME A RESOLUÇÃO N° 711 DE 30 DE JULHO DE 2021. ART. 16 [...]</u> § <u>2º</u> - <u>QUANDO O AFASTAMENTO OCORRER POR MOTIVO PREVIAMENTE AGENDADO, COMO FÉRIAS,</u> <u>CONGRESSOS E CURSOS DE APERFEIÇOAMENTO RELACIONADOS À ÁREA DE ATUAÇÃO FARMACÊUTICA, A</u> <u>COMUNICAÇÃO AO CRF DEVERÁ OCORRER COM ANTECEDÊNCIA MÍNIMA DE 12 (DOZE) HORAS.</u>

## PROCEDIMENTOS

## ✤ <u>1º Passo</u>

Acesso o portal de serviços online, no endereço abaixo: http://crfemcasa.crf-mt.cisantec.com.br/crf-em-casa/login.jsf Coloque suas credenciais:

- Se for profissional, selecione o tipo de acesso **"Pessoa Física"**, e coloque as credenciais cadastradas anteriormente, caso não tenha o acesso <u>clique aqui</u> e siga o manual para primeiro acesso a plataforma.
- Se for estabelecimento farmacêutico, selecione o tipo de acesso "Pessoa Jurídica", e coloque as credenciais cadastradas anteriormente do responsável legal/proprietário, caso não tenha o acesso <u>clique</u> <u>aqui</u> e siga o manual para primeiro acesso a plataforma.

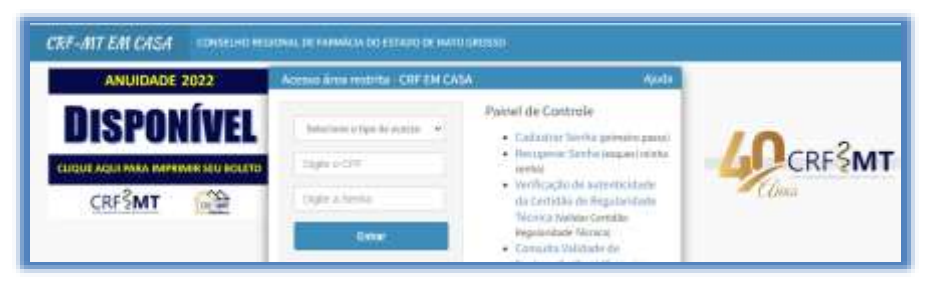

#### ✤ <u>2º Passo</u>

Após o acesso ao portal, temos dois caminhos para acessar o serviço de "COMUNICADO DE AUSÊNCIA PROFISSIONAL":

1) Do lado esquerdo da página, clique na aba "Serviços" que irá descer as opções, e depois clique em "COMUNICADO DE AUSÊNCIA PROFISSIONAL"

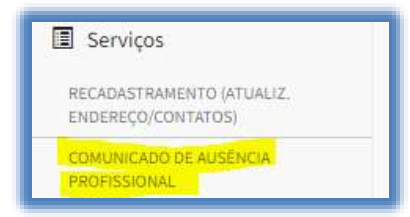

2) Na tela inicial existe um atalho, que dá acesso ao serviço de "COMUNICADO DE AUSÊNCIA PROFISSIONAL".

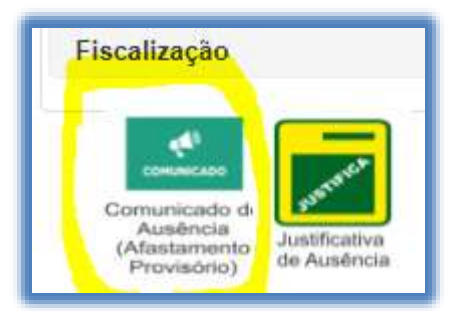

| Rev nº                       | Data Rev. | Motivo da Revisão |     |
|------------------------------|-----------|-------------------|-----|
| Elaborado Por: Alex Alves da | Silva     | Aprovado Por:     | Em: |
| Elaborado Por: Alex Alves da | Silva     | Aprovado Por:     | Em: |

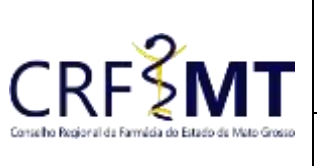

# PROCEDIMENTO OPERACIONAL PADRÃO COMUNICADO DE AUSÊNCIA PROFISSIONAL

## **CRFMT EM CASA**

| e Estado de Mato Grosso | Setor       | Data Efetivação | Folha |  |
|-------------------------|-------------|-----------------|-------|--|
|                         | CRF-MT/COTI | 07/03/2022      | 2     |  |

#### ✤ <u>3º Passo</u>

Irá aparecer a tela conforme abaixo,

| Clique                                                         | aqui para le                                            | a an instruções de Com | unicado de Auséncia |                         |               |       |  |  |
|----------------------------------------------------------------|---------------------------------------------------------|------------------------|---------------------|-------------------------|---------------|-------|--|--|
|                                                                | Responsabilidades Técnicas                              |                        |                     |                         |               |       |  |  |
|                                                                |                                                         | Insc. Estab.           | Nome Estab.         | DL Vecule               | Σπιεφία Υπούο |       |  |  |
| C                                                              | 0                                                       | 53                     | TERTE               | \$1/01/2822             | CONTRATADO    |       |  |  |
| Motivo Ausê                                                    | ncia                                                    |                        |                     | Max. dia(s) permitidos: | Descrição:    |       |  |  |
| Selection                                                      | er.                                                     |                        |                     |                         |               |       |  |  |
| Data Inicial                                                   |                                                         | Data Final             |                     | Nora Inicial            | Hora Final    |       |  |  |
|                                                                |                                                         |                        | into. horário       |                         | 23.98         |       |  |  |
| Dias da Sem                                                    | ana Ausente                                             |                        |                     |                         |               |       |  |  |
| Dies da Sem<br>Observação                                      | ana Ausente                                             |                        |                     |                         |               |       |  |  |
| Dies da Sem<br>Observação                                      | ana Ausente<br>stacheres rest                           | antes.                 |                     |                         |               |       |  |  |
| Dies da Sem<br>Observação<br>S00 ca<br>Anexos(jpg,             | ana Ausente<br>stacteres rest<br>jpeg, peg, ti          | antes.<br>H, pdž)      | Arquiros anexados   |                         |               |       |  |  |
| Dies de Sem<br>Observação<br>Soli ca<br>Anexas(jpg,<br>+ Selec | ana Ausenta<br>alacteres rest<br>jpeg, peg, ti<br>lione | anites.<br>H, pdž)     | Arquiros anexados   | Arquivo                 |               | Exclu |  |  |

#### ✤ <u>4º Passo</u>

• Selecione o estabelecimento aonde possui a responsabilidade técnica ativa, conforme abaixo:

|   | Responsabilidades Técnicas         |  |   |      |             |             |             |                  |
|---|------------------------------------|--|---|------|-------------|-------------|-------------|------------------|
| Г |                                    |  |   | h    | nsc. Estab. | Nome Estab. | Dt. Vinculo | Situação Vinculo |
|   |                                    |  | 0 | 53 3 |             | TESTE       | 01/01/2022  | CONTRATADO       |
|   | Max diala) constitutas. Desertaño: |  |   |      |             |             |             |                  |

• Em seguida selecione o "Motivo da Ausência", dentre os motivos disponíveis.

|                             | Responsabilidades Técnicas |               |       |           |                                    |             |                  |  |
|-----------------------------|----------------------------|---------------|-------|-----------|------------------------------------|-------------|------------------|--|
|                             |                            | Insc. Estab.  | Nor   | me Estab. |                                    | Dt. Vinculo | Situação Vinculo |  |
|                             | 0                          | 53 3          | TESTE | 5         |                                    | 01/01/2022  | CONTRATADO       |  |
| Motivo Ausência             |                            |               |       |           | Max. dia(s) permitidos: Descrição: |             |                  |  |
| Selecione                   |                            |               |       |           |                                    |             |                  |  |
| Selecione                   |                            |               |       |           | Hora Inici                         | al I        | lora Final       |  |
| ACIDENTE F                  | PESSOAL                    |               |       |           |                                    |             |                  |  |
| DOENÇA                      |                            |               |       |           |                                    |             |                  |  |
| FALECIMEN                   | TO                         |               |       |           |                                    |             |                  |  |
| FERIAS                      |                            |               |       |           |                                    |             |                  |  |
| LICENÇA MATERNIDADE         |                            |               |       |           |                                    |             |                  |  |
| MOTIVOS PARTICULARES/OUTROS |                            |               |       |           |                                    |             |                  |  |
| PÓS GRADU                   | JAÇÃO/CUF                  | RSO/CONGRESSO |       |           |                                    |             |                  |  |

| Rev nº                       | Data Rev. | Motivo da Revisão |     |
|------------------------------|-----------|-------------------|-----|
| Elaborado Por: Alex Alves da | i Silva   | Aprovado Por:     | Em: |

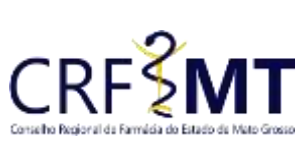

## PROCEDIMENTO OPERACIONAL PADRÃO COMUNICADO DE AUSÊNCIA PROFISSIONAL CREMT EM CASA

| 50 | Setor       | Data Efetivação | Folha |
|----|-------------|-----------------|-------|
|    | CRF-MT/COTI | 07/03/2022      | 3     |

- Após selecionado o motivo, deve informar a "data inicial" e "data final" do afastamento, caso o afastamento for o **dia inteiro** deixe o horário em branco.
- Se o afastamento for para uma determinada data, porem com horário específico, selecione a opção "Info. horário", em seguida preencha o "Hora Inicial" e "Hora Final",
  OBS: Essa opção só funciona para ausência que for registrada no mesmo dia, exemplo se no dia 12/12/2021 ficará ausente das 12:00h até as 16:00h.

| Motivo Ausência     |                  |               |   | Max. dia(s) permitidos: | Descrição: |
|---------------------|------------------|---------------|---|-------------------------|------------|
| MOTIVOS PART        | TICULARES/OUTROS |               | • | 30                      |            |
| Data Inicial        | Data Final       |               | - | Hora Inicial            | Hora Final |
|                     |                  | Info. horário |   | 00:00                   | 23:59      |
| Dias da Semana Ause | ente             |               |   | NG,00                   | 20.00      |

#### ✤ <u>5º Passo</u>

Se tiver alguma **observação**, e somente preencher. Em alguns comunicados, torna-se necessário anexar documento comprobatório, porem no momento de salvar o protocolo, o sistema irá exibir o alerta se é obrigatório.

| Alerta                       |                                             |
|------------------------------|---------------------------------------------|
| Para esse mo<br>anexar um do | tivo de ausência é obrigatorio<br>ocumento. |
|                              | Ok                                          |

Sendo assim, clique em "Salvar Protocolo", para registrar sua solicitação, e em seguida irá mostrar o número do protocolo do atendimento.

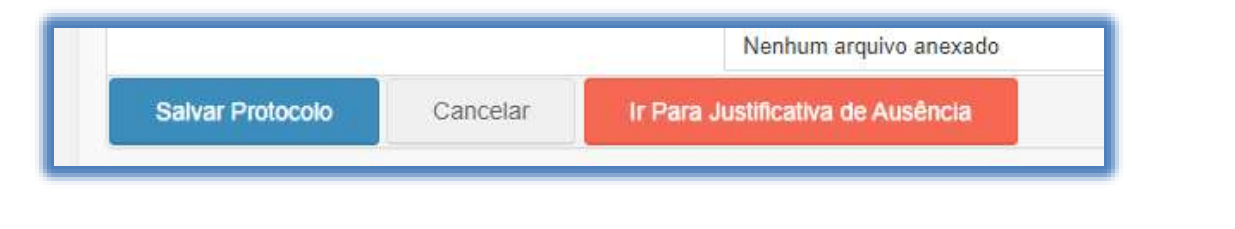

## CONCLUSÃO

Pronto, seguindo os passos acima concluímos o procedimento de COMUNICADO DE AUSÊNCIA PROFISSIONAL, no portal CRF-MT EM CASA.

| Rev nº                       | Data Rev. | Motivo da Revisão |     |
|------------------------------|-----------|-------------------|-----|
| Elaborado Por: Alex Alves da | a Silva   | Aprovado Por:     | Em: |